## **COFRE TRANSPAC** - TUTORIAL

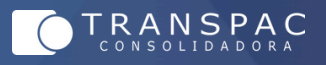

1. Dentro da reserva a ser emitida, clicar em "Outros" localizado na parte inferior da janela e então clicar em "Gerar Cofre".

2. Informar o nome e endereço de e-mail do "pagador". Gerar Cofre Informe os dados do pagador Nome E-mail Nome Completo E-mail@gmail.com

3 – Escolher a forma de envio do link conforme a preferência.

Compartilhar Cofre para pagamento ×

4 – Informar o "pagador" sobre o envio do link e solicitar o preenchimento dos dados do cartão e também a definição do código numérico de 4 dígitos (Este será utilizado para preenchimento na forma de pagamento cartão na emissão do bilhete) e então clicar em "Gerar cofre".

| Ĭ   | Você tem até 18/10/2024 13:34:43 para criar o cofre. |
|-----|------------------------------------------------------|
|     | Número do Cartão                                     |
|     | Nome do Titular                                      |
|     | Data de vencimento Côd. Segurança                    |
|     |                                                      |
| Cha | ive Cofre                                            |
|     |                                                      |
|     |                                                      |
|     | Chave                                                |
|     | Chave<br>① Escolha uma chave com 4 dígitos numéricos |

5 – Assim que o pagador concluir o preenchimento com os dados de pagamento, solicitar ao mesmo que informe o código numérico definido durante o preenchimento.

Ao iniciar o processo de emissão do bilhete, selecionar a forma de pagamento "Cartão" e então selecionar "Utilizar dados do cofre" e então preencher o campo "Chave Cofre" com o código numérico definido pelo "pagador". Selecionar o parcelamento e então dar continuidade com a emissão da forma padrão.

| a cata Managara |                       |  |  |
|-----------------|-----------------------|--|--|
| Corre woopdy    | Unizar addos do corre |  |  |
| have Cofre:     |                       |  |  |
|                 |                       |  |  |
| celamento:      |                       |  |  |
|                 |                       |  |  |

www.transpac.com.br

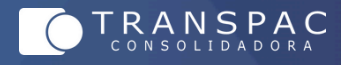